## SACOM USB Device

## インストールマニュアル

- 1、USB-485 RJ45-T4P
- 3 USB-485I RJ45-T4P
- 5、USB-422 RJ45-T10P
- 7 、USB-422I RJ45-T10P
- $9 \cup USB-232C RJ45-DS9P$
- 2 USB-485 RJ45-DS9P
- 4 USB-485I RJ45-DS9P
- 6 USB-422 RJ45-DS9P
- 8 USB-422I RJ45-DS9P
- 10、USB-232C RJ45-T10P

共通

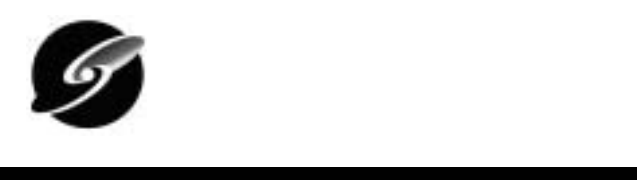

このマニュアルは<u>http://www.sacom.co.jp</u>からダウンロードできます。 予告なく内容を変更する場合がございますのでご了承下さい。詳細は、お問い合わせ下さい。

| Windows 98 でのインストール及び設定2    |
|-----------------------------|
| インストール2                     |
| インストール概要2                   |
| インストール作業手順2                 |
| COM ポートの設定                  |
| COM ポート設定の概要6               |
| 設定手順                        |
| Windows Me でのインストール及び設定9    |
| インストール                      |
| インストール概要9                   |
| インストール作業手順9                 |
| COM ポートの設定11                |
| COM ポート設定の概要11              |
| 設定手順11                      |
| Windows 2000 でのインストール及び設定14 |
| インストール14                    |
| インストール概要14                  |
| インストール作業手順14                |
| COM ポートの設定19                |
| COM ポート設定の概要19              |
| 設定手順19                      |
| Windows XP でのインストール及び設定22   |
| インストール                      |
| インストール概要                    |
| インストール作業手順22                |
| COM ポートの設定25                |
| COM ポート設定の概要25              |
| 設定手順                        |
| サポートについて                    |

Windows 98 でのインストール及び設定

インストール

インストール概要

本シリーズをWindows システムで使用するためには初めにドライバのインストール作業をしなければなりません。このインストール作業はお使いのシステムで御使用開始時に 一回だけ行います。

- インストール作業時には本体(コンバータ)、付属の USB ケーブル、付属の CD-ROM(ド ライバディスク)およびご使用の Windows システムのコンピュータをご用意下さい。 マウスの操作や基本的なコンピュータの操作についてはご説明しません。ご使用のコ ンピュータの取扱説明書などをご参照ください。
- 画面上のご説明で「ボタンを押す」とは、マウスなどのポインティングデバイスでマ ウスカーソルをボタン上に置き、左クリックする事を意味します。その他、ご説明中 でコンピュータの慣用的な用語を使用することがあります。
- 画面のご説明は比較的標準的な設定で行いますが、お使いのシステムの設定によって は若干異なる場合もあります。

インストール作業手順

先ずご使用のコンピュータの Windows システムを完全に起動してください。起動しましたら、付属の CD-ROM をドライブに挿入してください。本体の USB コネクタ(B タイプ) と御使用のコンピュータの USB コネクタ(A タイプ)を付属の USB ケーブルで接続してください。

| BLAVA-E91708889 | AGードロ<br>2020年にムッチライバを映楽しています。<br>SACOM 405 DITERFACE |
|-----------------|-------------------------------------------------------|
|                 | デバイス、ドライバは、ハードウェアデバイスが動作するために必要なソ<br>フトウェアです。         |
| *               | Av./54                                                |

接続すると次の様な画面が表示 されます

「次へ(N)」ボタンを押してくださ い。

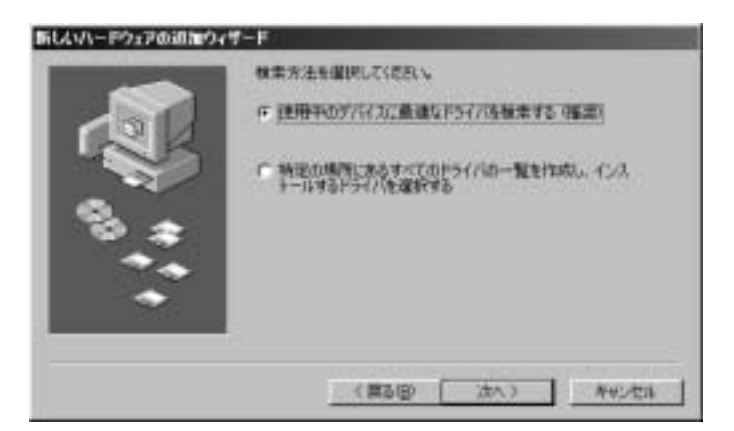

この画面が表示されたら「使用中 のデバイスに最適なドライバを検 索する(推奨)」をチェックして「次 へ>」ボタンを押して下さい。

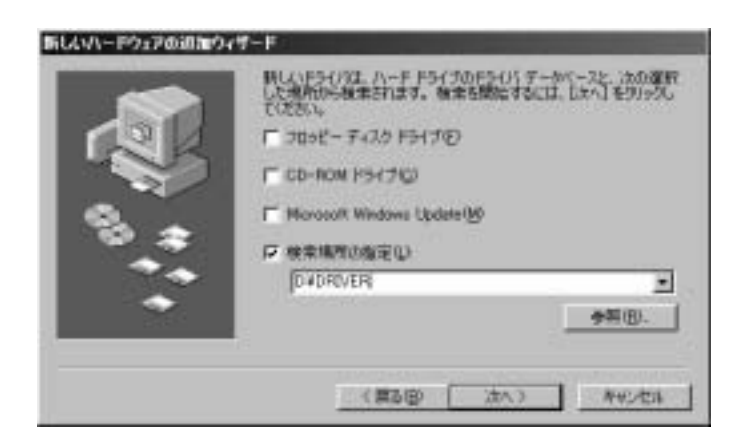

「検索場所の指定(L)」をチェッ クしてください。参照ボタンを押す か、直接入力で付属の CD-ROM 内 の「DRIVER」フォルダ(ディレク トリ)を選択してください。 次へボタンを押してください。

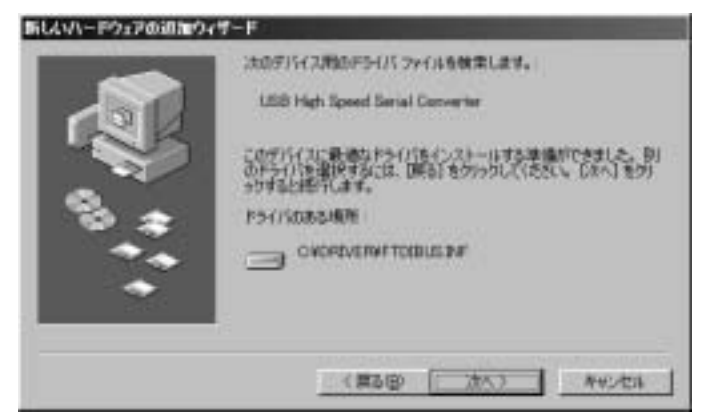

次へボタンを押してください。

この後しばらく自動的にインストール作業を行います。

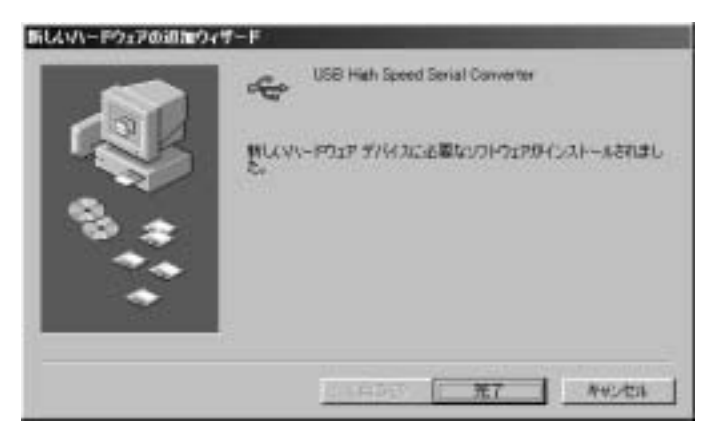

次の画面が表示されたら完了を押 して下さい。

まだインストールは完全に終 了しておりません。

しばらくするとつぎの様な画面が表示されます。

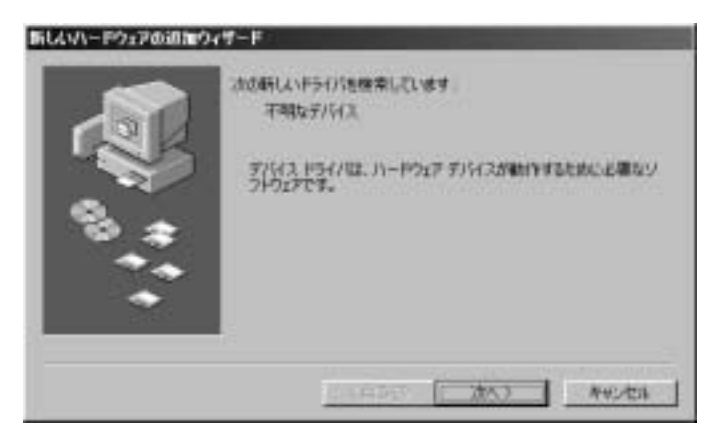

次ヘボタンを押してください。

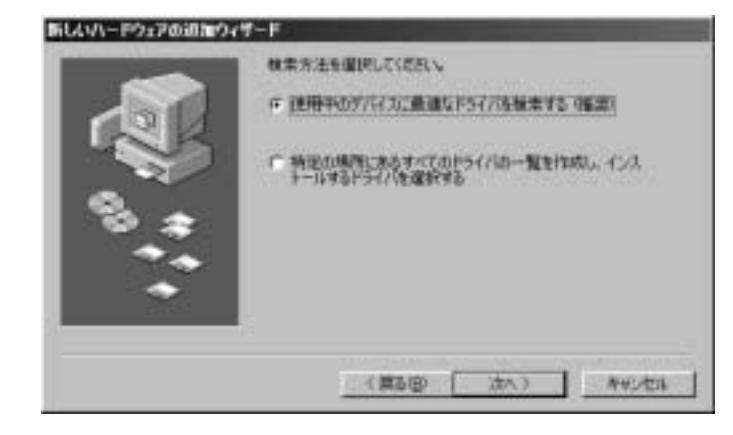

同様に「使用中のデバイスに最適 なドライバを検索する(推奨)」をチ ェックして「次へ>」ボタンを押し て下さい。

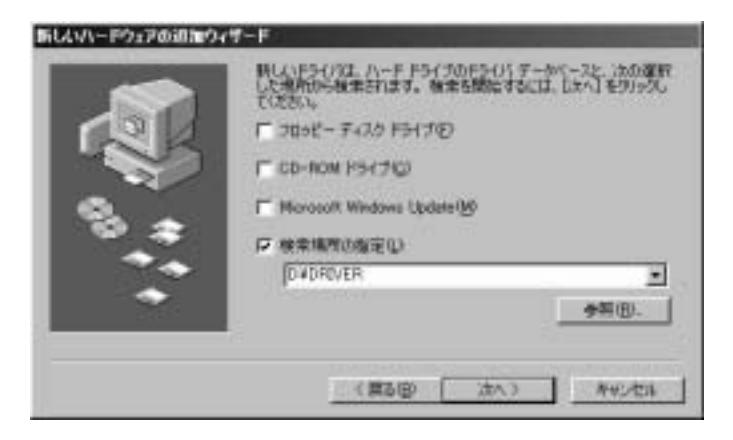

「検索場所の指定(L)」をチェッ クしてください。参照ボタンを押す か、直接入力で付属の CD-ROM 内 の「DRIVER」フォルダ(ディレク トリ)を選択してください。 次へボタンを押してください。

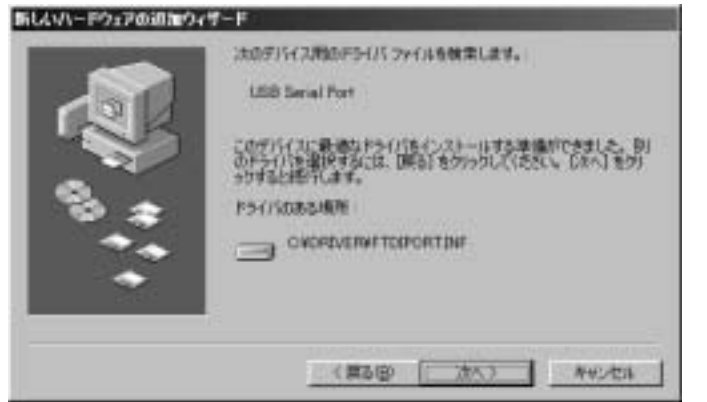

次へボタンを押してください。

この後しばらく自動的にインストール作業を行います。

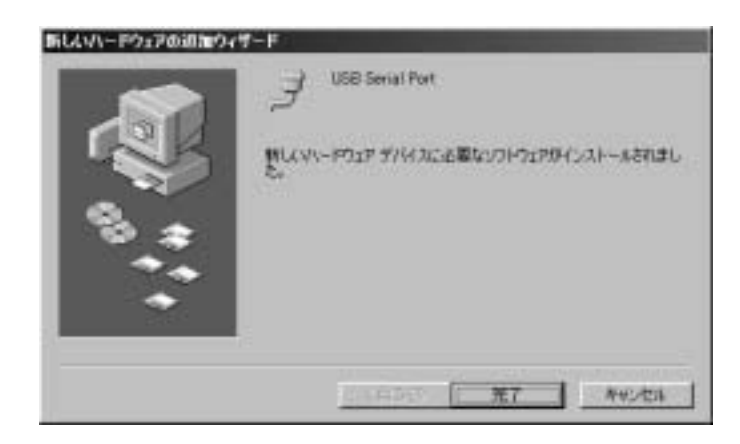

次の画面が表示されたら完了を 押して下さい。 これでドライバのインストール は完了です。 COM ポートの設定

COM ポート設定の概要

本変換器のドライバは仮想 COM ポートドライバとなっております。従来の COM ポート (RS-232C シリアルポート)と同様の使用方法を用います。COM ポートを識別するためには COM 番号を使用します。

例 COM1

本変換器は初回接続時に空きポートに自動的に割り振りますが、後からシステムの都合 に合わせて変更する事ができます。ここではこの COM ポート番号の変更方法についてご説 明します。本変換器には装置固有の番号があり、一度接続を外してもこの設定値は固有の 番号の記録と照合されて次回接続時にも同一の COM 番号が維持されます。複数台ご使用の 場合は COM 番号が重ならない様に設定してください。

設定手順

ご使用の変換をシステムに接続した状態で作業を開始してください。外した状態ですと、 変更作業をする事はできません。

システム左下のスタートからコントロールパネルを選択して下さい。

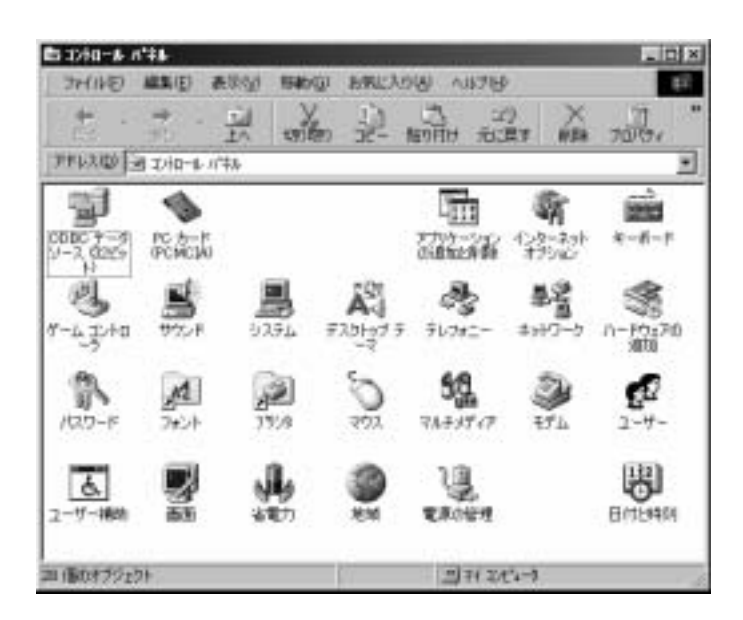

「システム」アイコンをダブルクリ ックしてください。

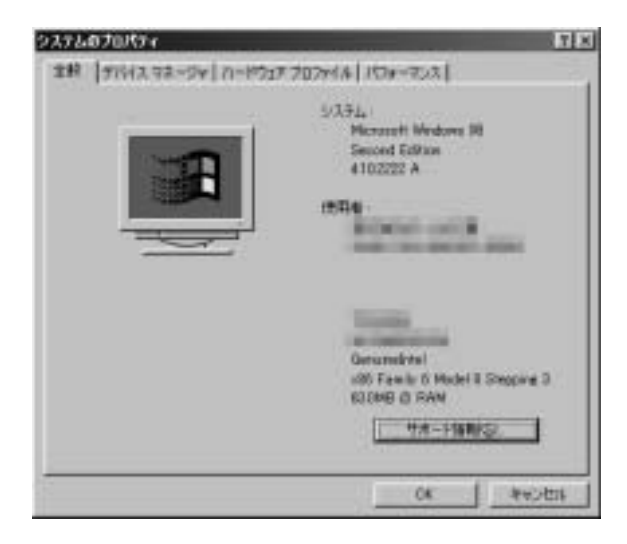

上の部分にある「デバイスマネージャ」 タブを選択してください。

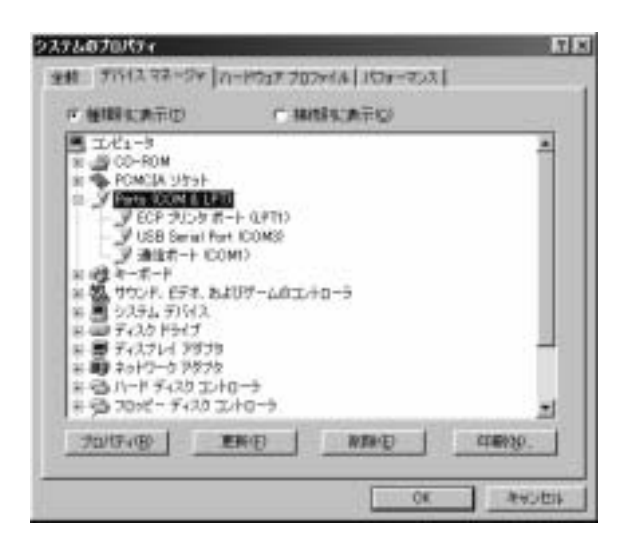

「Ports(COM と LPT)」を開いて中から 「USB Serial Port(COM )」を選んでダブ ルクリックしてください。

初めの COM 番号はシステムによっ て異なります。

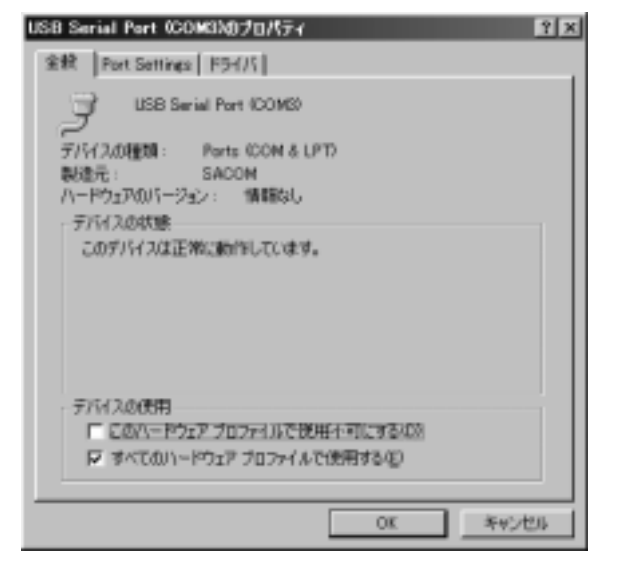

「Port Settings」 タブを選択してください。

| USB Se | rial Port (COM     | 63X070/(3  | F1               | ? X  |
|--------|--------------------|------------|------------------|------|
| 全般     | Port Settings      | P9H/S      |                  |      |
|        |                    |            |                  |      |
|        | Eks per second     | 3600       | -                |      |
|        | <u>D</u> aka biks  | 8          | *                |      |
|        | Ewik               | None       | ×                |      |
|        | <u>S</u> top bits: | 1          | *                |      |
|        | Elow contrat       | Xon / Xolf |                  |      |
|        | Advanced .         | 1          | Restore Defaults |      |
|        | 2                  | 1          |                  |      |
|        |                    |            | OK               | 年心也多 |

| Advanced Port Settings 🔀                                                                                                    |           |
|----------------------------------------------------------------------------------------------------|-----------|
| COM Port Number:     COM 1     COM 1     COM 1     COM 1     COM 1     COM 1     COM 1     COM 1     COM 1     COM 1     COM 1     COM 1     COM 1     COM 1     COM 1     COM 1     COM 1     COM | CON<br>これ |
| CONFORTINGE (COHO                                                                                                    |           |

「Advanced...」ボタンを押して下さい。

COM ポート番号を選んでください。 これで設定は完了です。

OK ボタンで開いているウィンドゥを閉じてください。OK ボタンが無いウィンドゥは右上 にある
Mを押して閉じてください。 Windows Me でのインストール及び設定

インストール

インストール概要

本シリーズをWindows システムで使用するためには初めにドライバのインストール作業をしなければなりません。このインストール作業はお使いのシステムで御使用開始時に 一回だけ行います。

- インストール作業時には本体(コンバータ)、付属の USB ケーブル、付属の CD-ROM(ド ライバディスク)およびご使用の Windows システムのコンピュータをご用意下さい。 マウスの操作や基本的なコンピュータの操作についてはご説明しません。ご使用のコ ンピュータの取扱説明書などをご参照ください。
- 画面上のご説明で「ボタンを押す」とは、マウスなどのポインティングデバイスでマ ウスカーソルをボタン上に置き、左クリックする事を意味します。その他、ご説明中 でコンピュータの慣用的な用語を使用することがあります。
- 画面のご説明は比較的標準的な設定で行いますが、お使いのシステムの設定によって は若干異なる場合もあります。

インストール作業手順

先ずご使用のコンピュータの Windows システムを完全に起動してください。起動しましたら、付属の CD-ROM をドライブに挿入してください。本体の USB コネクタ(B タイプ) と御使用のコンピュータの USB コネクタ(A タイプ)を付属の USB ケーブルで接続してください。

| 用したリトードウェアの認知ウィザー | + ·                                 |
|-------------------|-------------------------------------|
|                   | 2次の新したパードウェアが見つかりました                |
|                   | SACON 485 INTERFACE                 |
|                   | ハードウェアをサポートしているソフトウェアを自動が気気検索して、インス |
| <u></u>           | は、そのメディアを加入して、これ、「モラバララして」を思い、      |
| 8 +               | オブションを運行してびちい。                      |
|                   | ○ 通信などライバを自動的に検索する 理由の(名)           |
|                   | ○ デライノなた場所を指定する GHL人 地域のある方面が10公    |
|                   |                                     |
|                   |                                     |
|                   | (月2日) (法人) 442/世界                   |

接続すると次の様な画面が表示されます。「ドライバの場所を指定する(詳しい知識のある方向け)」をチェックして「次へ>」ボタンを押して下さい。

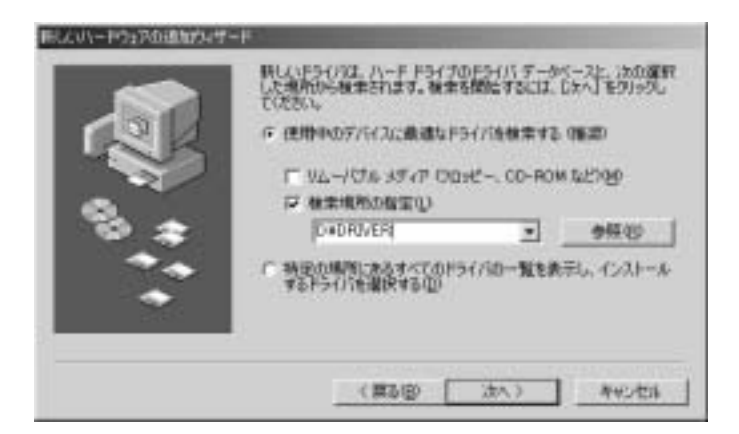

「検索場所の指定(L)」をチェッ クしてください。参照ボタンを押す か、直接入力で付属の CD-ROM 内 の「DRIVER」フォルダ(ディレク トリ)を選択してください。 次へボタンを押してください。

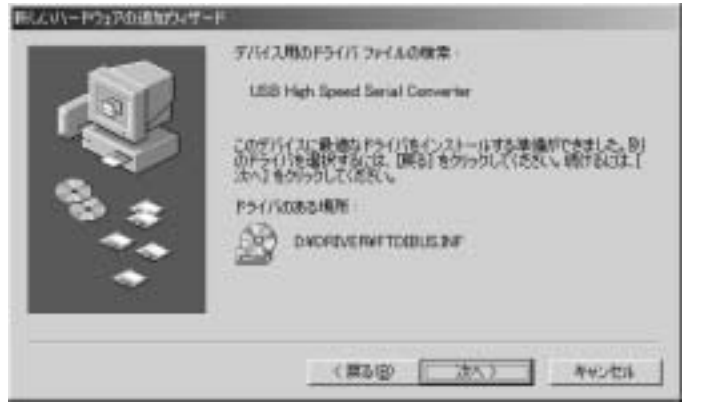

次へボタンを押してください。

この後しばらく自動的にインストール作業を行います。

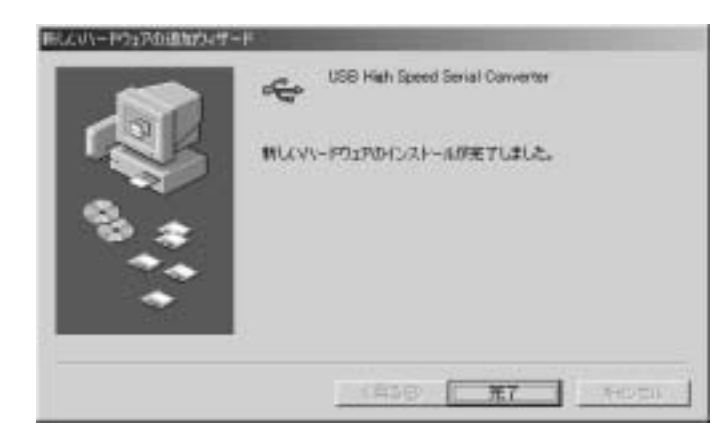

次の画面が表示されたら完了を押 して下さい。

まだインストールは完全に終了しておりません。この後しばらく自動的に作業を続けま すがその間一時的にコンピュータの操作ができなくなります。操作が可能になった時点で インストールが完了ですが、それまでの間に前記の様な画面が表示された場合は同様の手 順でドライバの場所を指定してください。 COM ポートの設定

COM ポート設定の概要

本変換器のドライバは仮想 COM ポートドライバとなっております。従来の COM ポート (RS-232C シリアルポート)と同様の使用方法を用います。COM ポートを識別するためには COM 番号を使用します。

例 COM1

本変換器は初回接続時に空きポートに自動的に割り振りますが、後からシステムの都合 に合わせて変更する事ができます。ここではこの COM ポート番号の変更方法についてご説 明します。本変換器には装置固有の番号があり、一度接続を外してもこの設定値は固有の 番号の記録と照合されて次回接続時にも同一の COM 番号が維持されます。複数台ご使用の 場合は COM 番号が重ならない様に設定してください。

設定手順

ご使用の変換をシステムに接続した状態で作業を開始してください。外した状態ですと、 変更作業をする事はできません。

システム左下のスタートからコントロールパネルを選択して下さい。

| TENER DE 212-6 //76                  |                       |                 |               |           |             | Pfill 14+4  | an Mad (Units) |
|--------------------------------------|-----------------------|-----------------|---------------|-----------|-------------|-------------|----------------|
| 911<br>212 & a'34                    | A retter              | <b>望</b><br>第2位 | Q.<br>Gastine | P. Langer |             | -           | 1-0-)          |
| NARALBANKA ANT."                     | 1-1.77                |                 | 1.19).        | 34-713-0  | in<br>Visty | (m)<br>(10) | 見び             |
| ALANTIA<br>PITABUTUA COMPANY<br>NET. | -<br>310C-            | 1.0<br>1.000    | *****         | 1         |             | 1           |                |
| 1217-198                             | $\underline{\vec{o}}$ | 9               | <b>3</b>      | <b>1</b>  | 2           |             |                |
|                                      | S.                    |                 |               |           |             |             |                |

「システム」アイコンをダブルクリ ックしてください。

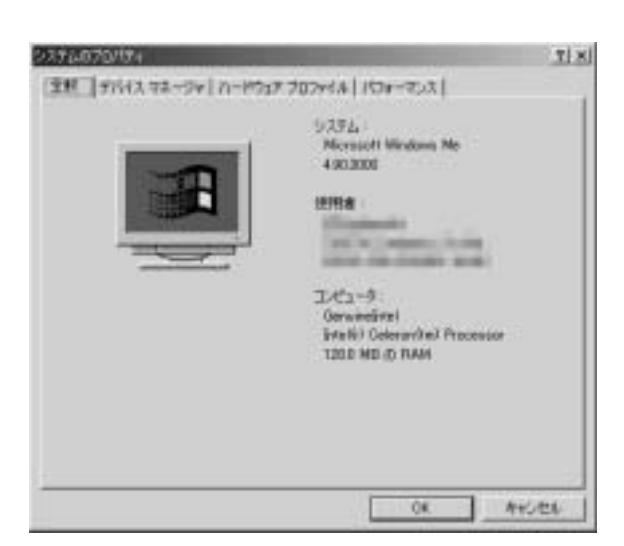

上の部分にある「デバイスマネージャ」タ ブを選択してください。

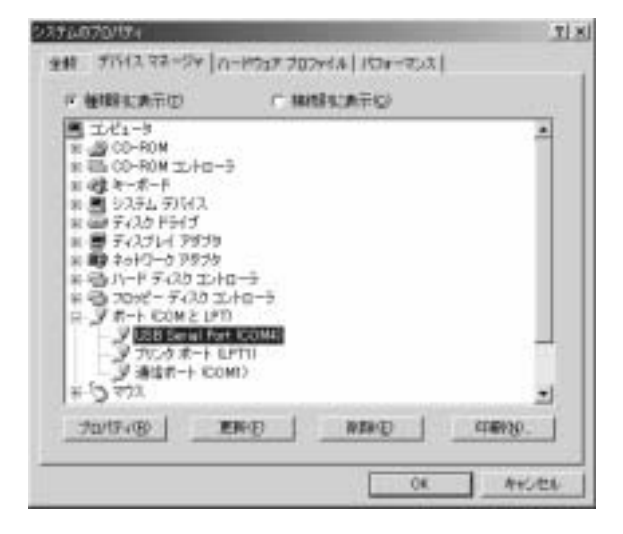

「Ports(COM と LPT)」を開いて中から 「USB Serial Port(COM )」を選んでダブ ルクリックしてください。

初めの COM 番号はシステムによっ て異なります。

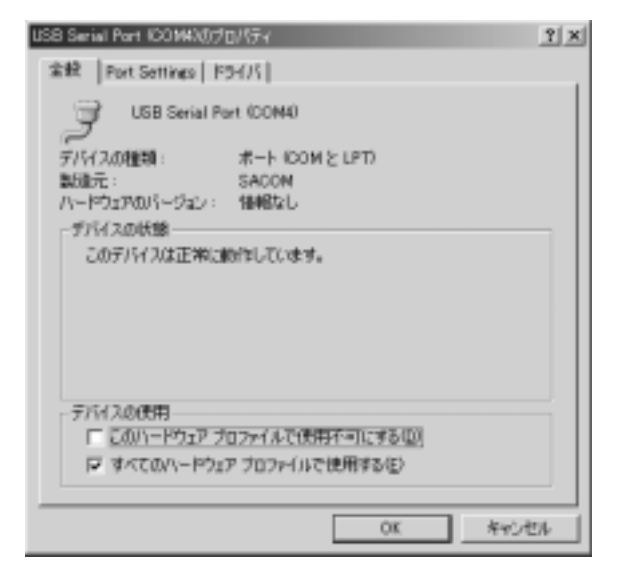

「Port Settings」 タブを選択してください。

| USB Seri | al Port ICOM43()   | グロバティー     |                  | <u>?</u> x |
|----------|--------------------|------------|------------------|------------|
| 金穀       | Port Settings      | P5H/S      |                  |            |
|          |                    |            |                  |            |
|          | Eks per second     | 3600       |                  |            |
|          | <u>D</u> ata bike  | 8          | ×                |            |
|          | Ballyc             | None       |                  |            |
|          | <u>S</u> top bits: | 1          |                  |            |
|          | Elow control:      | Xon / Xolf | -                |            |
|          | Advanced           | ]          | Restore Defaulto |            |
|          |                    |            | OK.              | キャンセル      |

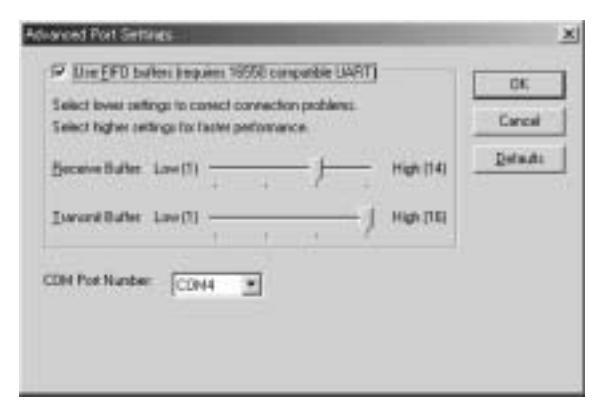

「Advanced...」ボタンを押して下さい。

COM ポート番号を選んでください。 これで設定は完了です。

OK ボタンで開いているウィンドゥを閉じてください。OK ボタンが無いウィンドゥは右上にあるメを押して閉じてください。

Windows 2000 でのインストール及び設定

インストール

インストール概要

本シリーズをWindows システムで使用するためには初めにドライバのインストール作業をしなければなりません。このインストール作業はお使いのシステムで御使用開始時に 一回だけ行います。

インストール作業時には本体(コンバータ)、付属の USB ケーブル、付属の CD-ROM(ド ライバディスク)およびご使用の Windows システムのコンピュータをご用意下さい。 マウスの操作や基本的なコンピュータの操作についてはご説明しません。ご使用のコ ンピュータの取扱説明書などをご参照ください。 画面上のご説明で「ボタンを押す」とは、マウスなどのポインティングデバイスでマ ウスカーソルをボタン上に置き、左クリックする事を意味します。その他、ご説明中

でコンピュータの慣用的な用語を使用することがあります。

画面のご説明は比較的標準的な設定で行いますが、お使いのシステムの設定によって は若干異なる場合もあります。

インストール作業手順

先ずご使用のコンピュータの Windows システムを完全に起動してください。起動しましたら、付属の CD-ROM をドライブに挿入してください。本体の USB コネクタ(B タイプ) と御使用のコンピュータの USB コネクタ(A タイプ)を付属の USB ケーブルで接続してください。

| \$1.4.V\~F\$1708H3+9=F | ちしつり - P.ウ. つかかまう ポードの問題       |
|------------------------|--------------------------------|
| £                      | おもりくが、「ト・シェア むかえ 第一クランド 一下の時間に |
|                        | 23-1411.建築。                    |
|                        |                                |
|                        |                                |
|                        | 物性学れば、じゃく」ものいったしていたかい。         |
|                        | 1000 (300) 44/4A               |

接続すると次の様な画面が表示さ れます

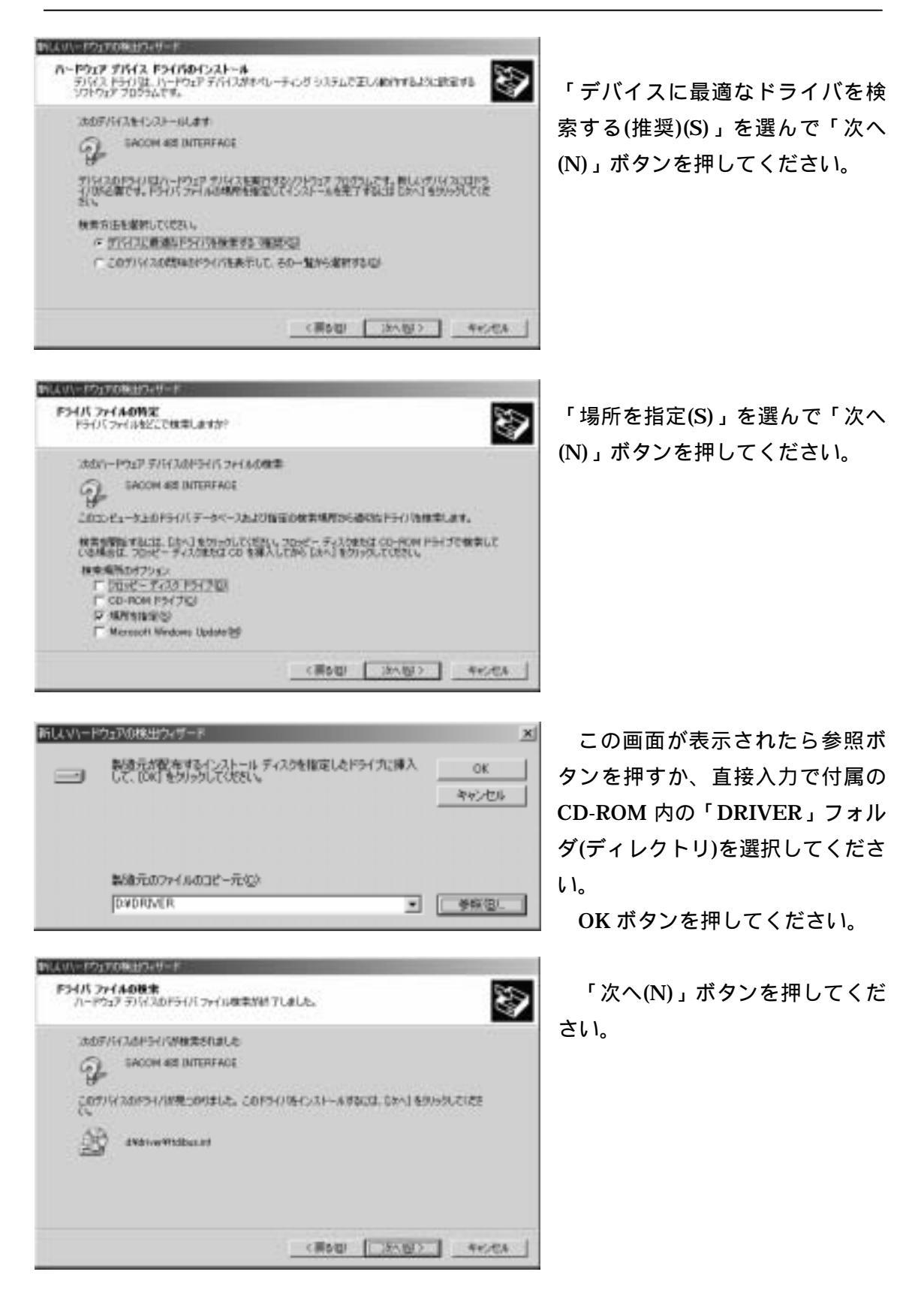

この後しばらく自動的にインストール作業を行います。

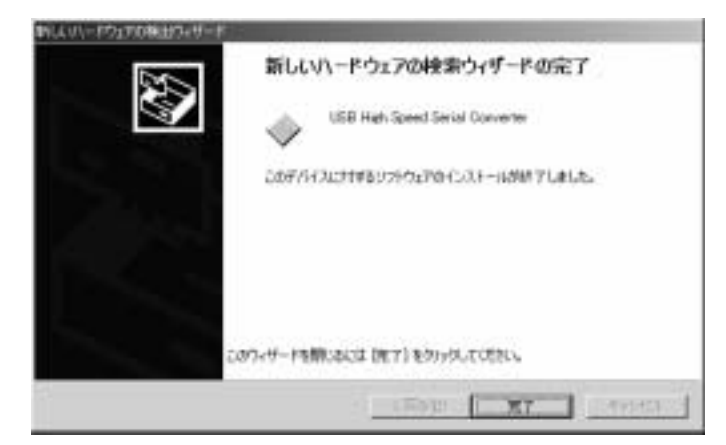

次の画面が表示されたら完了を押 して下さい。

まだインストールは完全に終 了しておりません。

しばらくすると次の様な画面が表示されます。

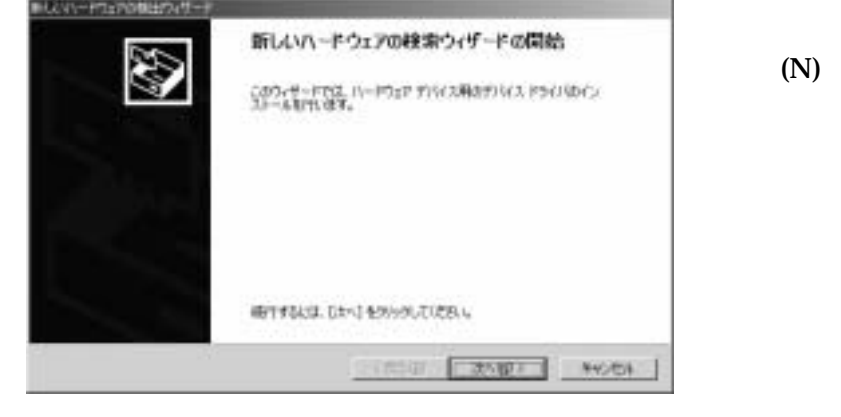

 International and the second state of the second state of the second

次へ(N)」ボタンを押してくださ <sup>1</sup>。

「デバイスに最適なドライバを検 索する(推奨)(S)」を選んで「次へ (N)」ボタンを押してください。

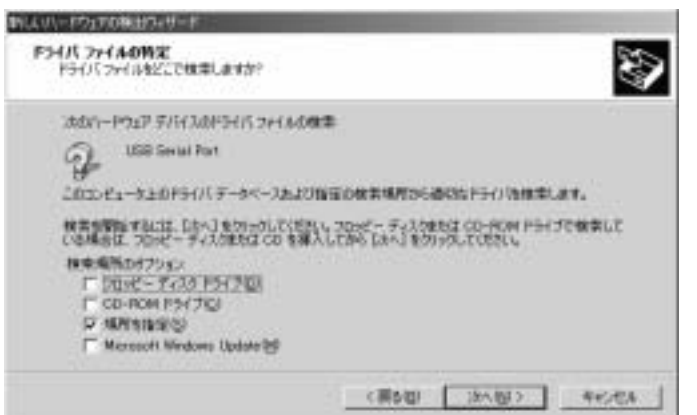

| 新しいード | ウェアの検出ウィザード                                            | x             |
|-------|--------------------------------------------------------|---------------|
| 2     | 製造元が配在するインストールディスクを推定したドライブに導入<br>して、IOKI をクリックしてください。 | OK<br>キャンセル   |
|       | 数値元のファイルのコピー元(2):<br>102002868<br>・                    | <b>今</b> 蔡俊). |

「場所を指定(S)」を選んで「次 へ(N)」ボタンを押してください。

この画面が表示されたら参照ボ タンを押すか、直接入力で付属の CD-ROM 内の「DRIVER」フォル ダ(ディレクトリ)を選択してくださ い。

OK ボタンを押してください。

| P34/5 274<br>パードウェ | ADB#<br>FOR #<br>FOR XOPER THR # MILTURE                                                                   |
|--------------------|----------------------------------------------------------------------------------------------------|
| aarii<br>G         | (スカドライ)が構成されました<br>LGB Servel Port<br>スカドライ/説明っかりました。このドライバルトールがないは、Siteへ」をかっかしていたさ<br>ANDHOM Whitepertant |
|                    | (RDD) (35/60) (44/44)                                                                                      |

「次へ(N)」ボタンを押してくだ さい。

この後しばらく自動的にインストール作業を行います。

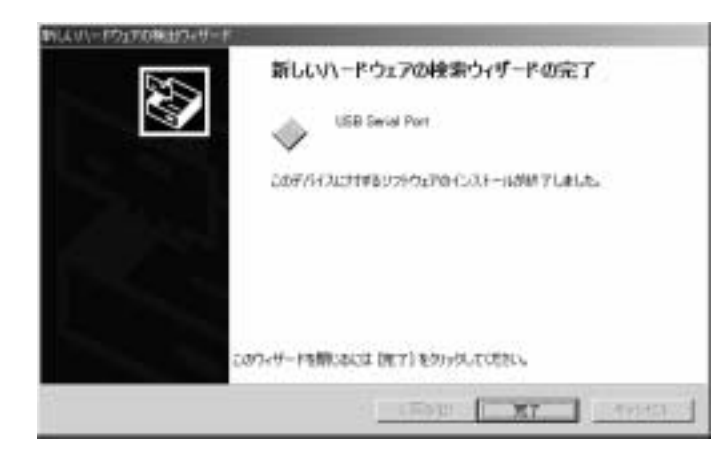

この画面が表示されたら完了を 押して下さい。

これでドライバのインストール は完了です。 COM ポートの設定

COM ポート設定の概要

本変換器のドライバは仮想 COM ポートドライバとなっております。従来の COM ポート (RS-232C シリアルポート)と同様の使用方法を用います。COM ポートを識別するためには COM 番号を使用します。

例 COM1

本変換器は初回接続時に空きポートに自動的に割り振りますが、後からシステムの都合 に合わせて変更する事ができます。ここではこの COM ポート番号の変更方法についてご説 明します。本変換器には装置固有の番号があり、一度接続を外してもこの設定値は固有の 番号の記録と照合されて次回接続時にも同一の COM 番号が維持されます。複数台ご使用の 場合は COM 番号が重ならない様に設定してください。

設定手順

ご使用の変換をシステムに接続した状態で作業を開始してください。外した状態ですと、 変更作業をする事はできません。

システム左下のスタートからコントロールパネルを選択して下さい。

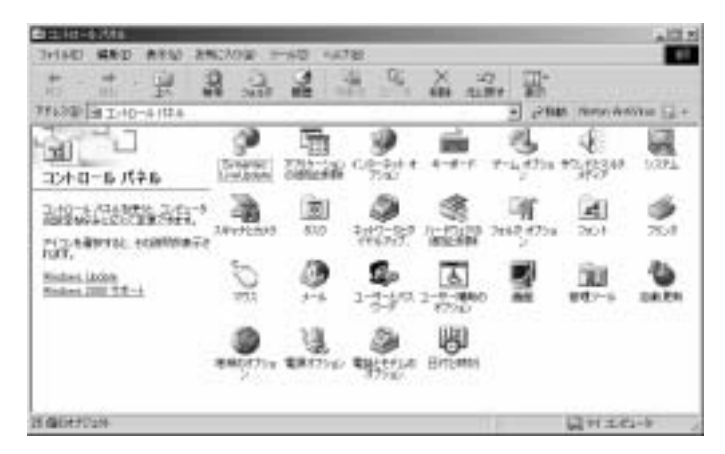

「システム」を選択してダブルクリ ックして下さい。

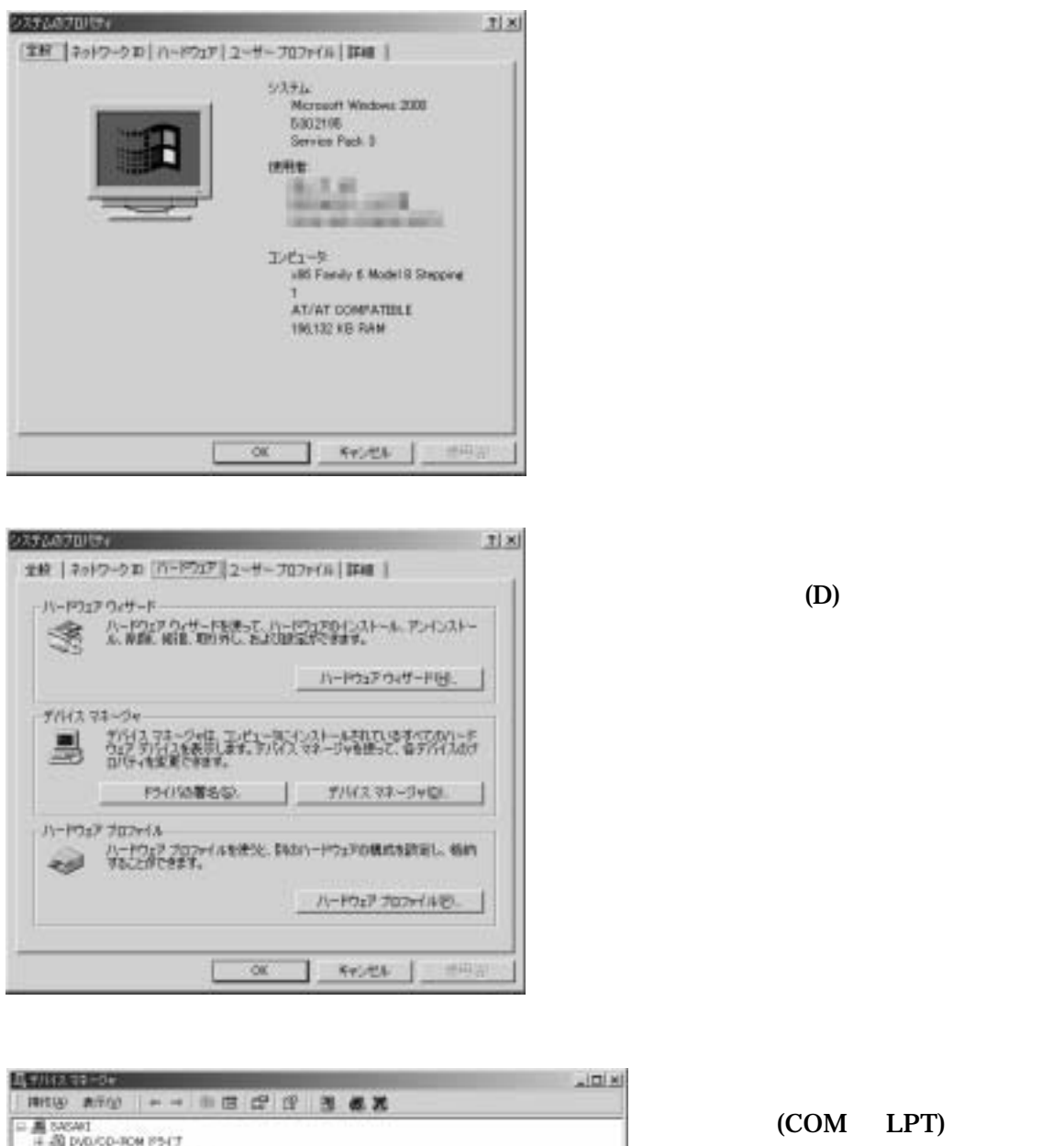

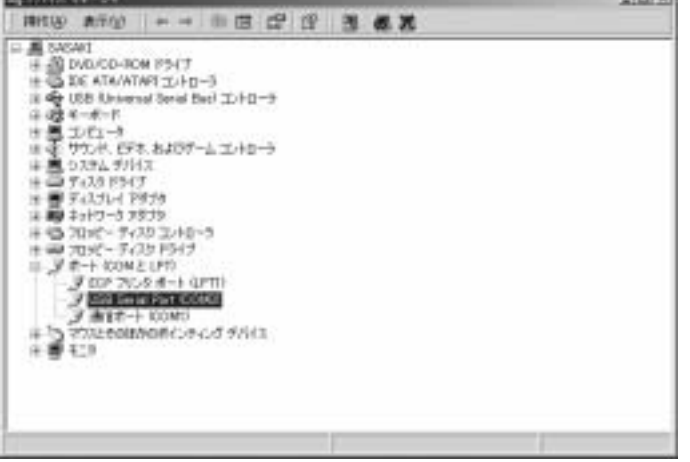

「ポート(COMとLPT)」を開い て中から「USB Serial Port(COM )」を選んでダブルクリックして ください。

> 初めの COM 番号はシステム によって異なります。

| USB Seriel            | Part COMD(17)[18                          | 76                                                        | TIX |
|-----------------------|-------------------------------------------|-----------------------------------------------------------|-----|
| 219 11                | -HORE   1947                              | 1                                                         |     |
| 3                     | USB Seriel Park 8                         | DOMO                                                      |     |
| . 4704                | デバイスの種類<br>制成元:<br>地理<br>1479             | R-+ COM & LFT<br>SACOM<br>USB High Speed Serial Converter |     |
| 2019<br>2019<br>2 2 - | ALAN BERGER<br>ALAN BERGER<br>ALAN BERGER | -ています。<br>1日は、1トラブルシューティング3 をかけっかしてトラブル<br>ない。            |     |
| FIGA 20               | 000000000000<br>1.1.8(9) 1000             |                                                           |     |
|                       |                                           | 01 842                                                    | 24  |

「ポートの設定」タブを選択してください。

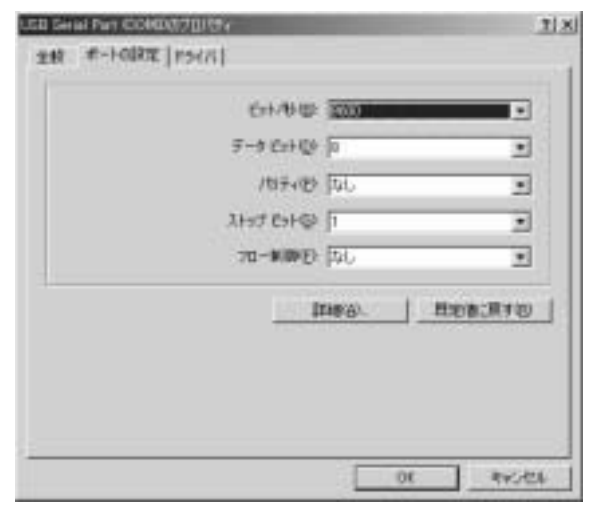

「詳細(A)」ボタンを押して下さい。

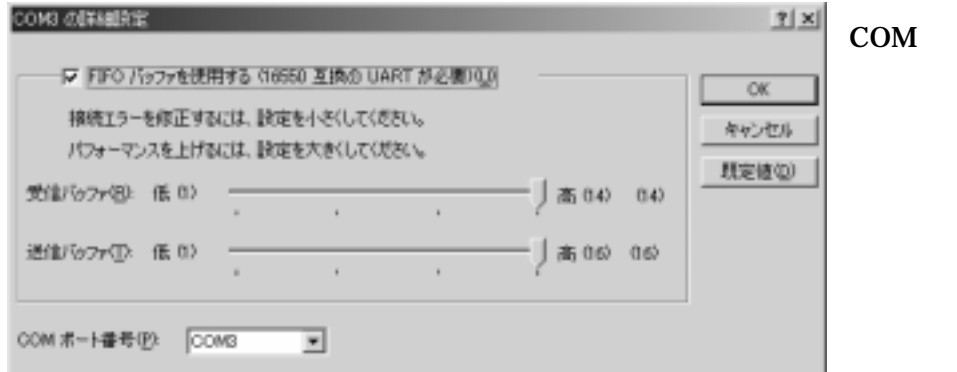

COM ポート番号を選 んでください。

これで設定は完了です。

OK ボタンで開いているウィンドゥを閉じてください。OK ボタンが無いウィンドゥは右上にあるメを押して閉じてください。

Windows XP でのインストール及び設定

インストール

インストール概要

本シリーズをWindows システムで使用するためには初めにドライバのインストール作業をしなければなりません。このインストール作業はお使いのシステムで御使用開始時に 一回だけ行います。

インストール作業時には本体(コンバータ)、付属の USB ケーブル、付属の CD-ROM(ド ライバディスク)およびご使用の Windows システムのコンピュータをご用意下さい。 マウスの操作や基本的なコンピュータの操作についてはご説明しません。ご使用のコ ンピュータの取扱説明書などをご参照ください。 画面上のご説明で「ボタンを押す」とは、マウスなどのポインティングデバイスでマ

ウスカーソルをボタン上に置き、左クリックする事を意味します。その他、ご説明中 でコンピュータの慣用的な用語を使用することがあります。

画面のご説明は比較的標準的な設定で行いますが、お使いのシステムの設定によって は若干異なる場合もあります。

インストール作業手順

先ずご使用のコンピュータの Windows システムを完全に起動してください。起動しましたら、付属の CD-ROM をドライブに挿入してください。本体の USB コネクタ(B タイプ) と御使用のコンピュータの USB コネクタ(A タイプ)を付属の USB ケーブルで接続してください。

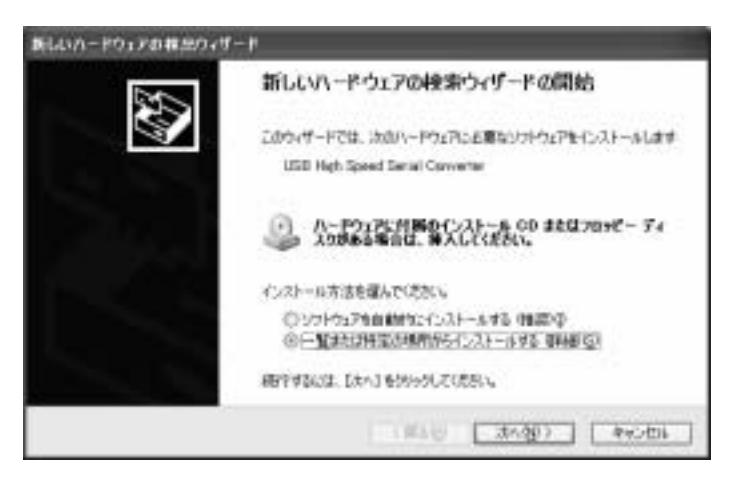

接続すると次の様な画面が表示さ れます

「一覧または特定の場所からイン ストールする(詳細)(S)」を選んで 「次へ(N)」ボタンを押してくださ い。

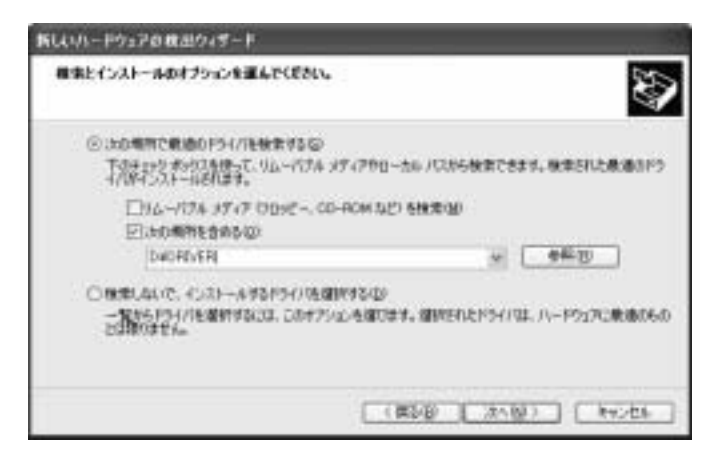

この画面が表示されたら「次の場 所で最適のドライバを検索する (S)」を選んで、「次の場所を含める (O)」をチェックしてください。参 照ボタンを押すか、直接入力で付属 の CD-ROM 内の「DRIVER」フォ ルダ(ディレクトリ)を選択してく ださい。

次へボタンを押してください。

この後しばらく自動的にインストール作業を行いますが、次の様な画面が表示されたら 「続行(C)」ボタンを押して下さい。

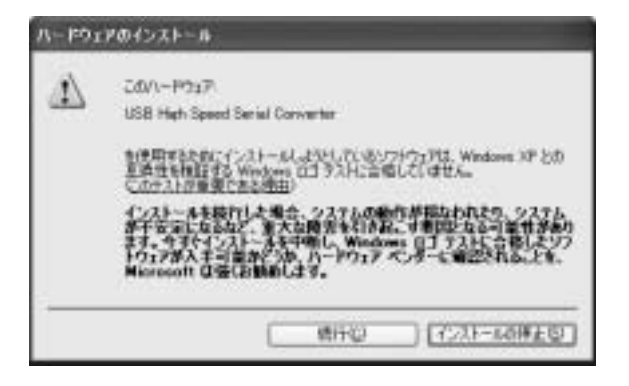

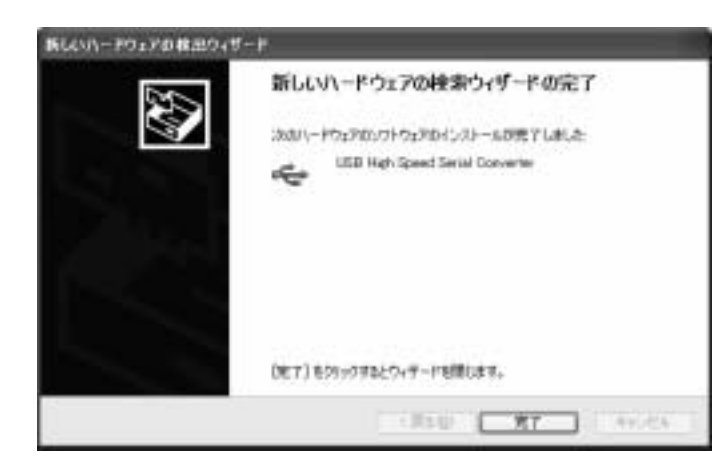

次の画面が表示されたら完了を押 して下さい。

まだインストールは完全に終 了しておりません。

しばらくするとつぎの様な画面が表示されます。

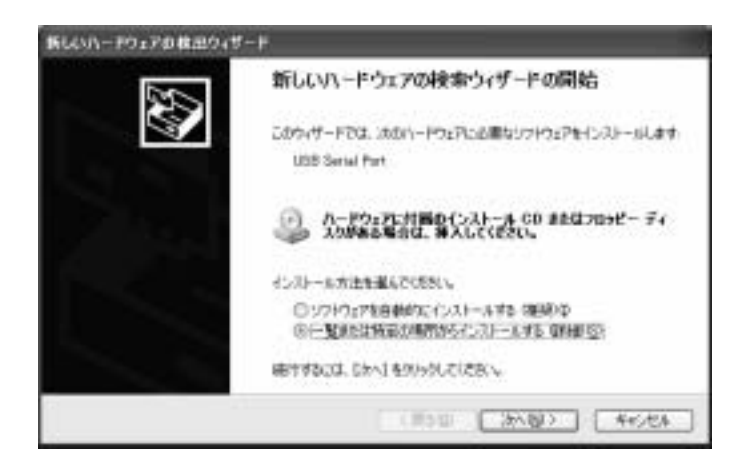

同様に「一覧または特定の場所か らインストールする(詳細)(S)」を選 んで「次へ(N)」ボタンを押してく ださい。

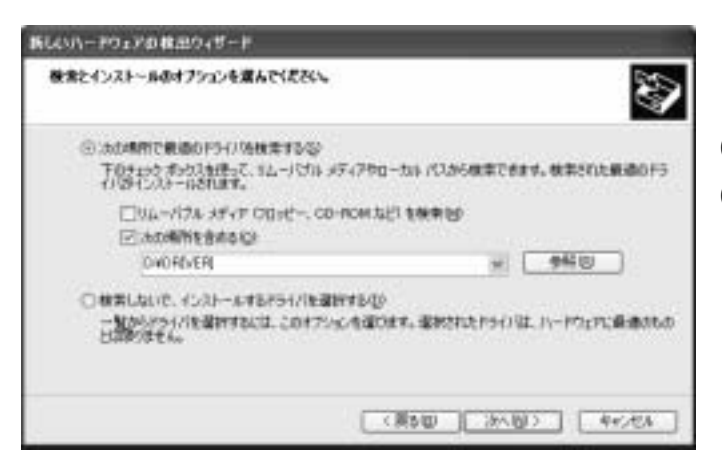

この画面が表示されたら「次の場 所で最適のドライバを検索する (S)」を選んで、「次の場所を含める (O)」をチェックしてください。参 照ボタンを押すか、直接入力で付属 の CD-ROM 内の「DRIVER」フォ ルダ(ディレクトリ)を選択してく ださい。

次ヘボタンを押してください。

この後しばらく自動的にインストール作業を行いますが、次の様な画面が表示されたら 「続行(C)」ボタンを押して下さい。

| 1 | 2.0/1-P017<br>USB Heh Speed Serial Converter                                                                                                    |
|---|----------------------------------------------------------------------------------------------------|
|   | 生活用するためにインストームしよりとしているシフトウェアは、Westowe XP と)<br>主通信を特定する Windows CI ラストに含意していません。<br>てのクトリ言葉家にある意味!<br>インストールを紹介した場合、システムの場合が描述われたや、システ<br>ドイチェになるなど、多大な好きないきた、すまたとなる可能性が<br>ます。今季やインストールを可能し、Westowe CI ラストに含意したとき<br>Microsoft はなくたちからします。 |
|   | ます。今日やインストースを中国に、Weaking ロイアンドール<br>トウェアが人士可能がたつめ、ハードウェア ベッテーム電話を取る<br>Microsoft は気化活動的にます。                                                                                                    |

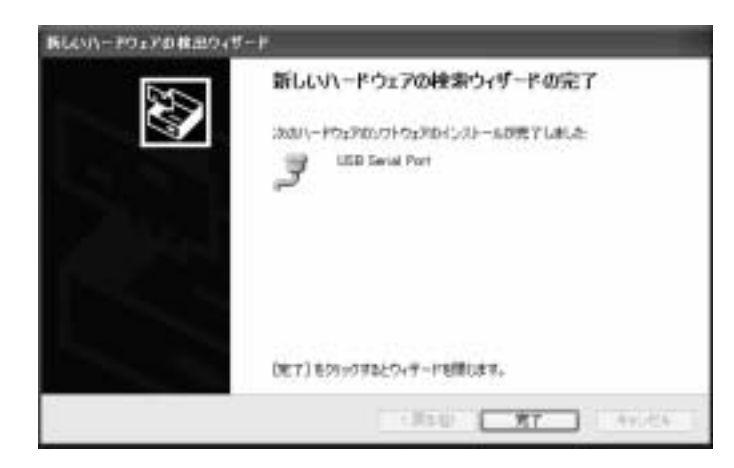

次の画面が表示されたら完了を 押して下さい。 これでドライバのインストール は完了です。

COM ポートの設定

COM ポート設定の概要

本変換器のドライバは仮想 COM ポートドライバとなっております。従来の COM ポート (RS-232C シリアルポート)と同様の使用方法を用います。COM ポートを識別するためには COM 番号を使用します。

例 COM1

本変換器は初回接続時に空きポートに自動的に割り振りますが、後からシステムの都合 に合わせて変更する事ができます。ここではこの COM ポート番号の変更方法についてご説 明します。本変換器には装置固有の番号があり、一度接続を外してもこの設定値は固有の 番号の記録と照合されて次回接続時にも同一の COM 番号が維持されます。複数台ご使用の 場合は COM 番号が重ならない様に設定してください。

設定手順

ご使用の変換をシステムに接続した状態で作業を開始してください。外した状態ですと、 変更作業をする事はできません。

システム左下のスタートからコントロールパネルを選択して下さい。

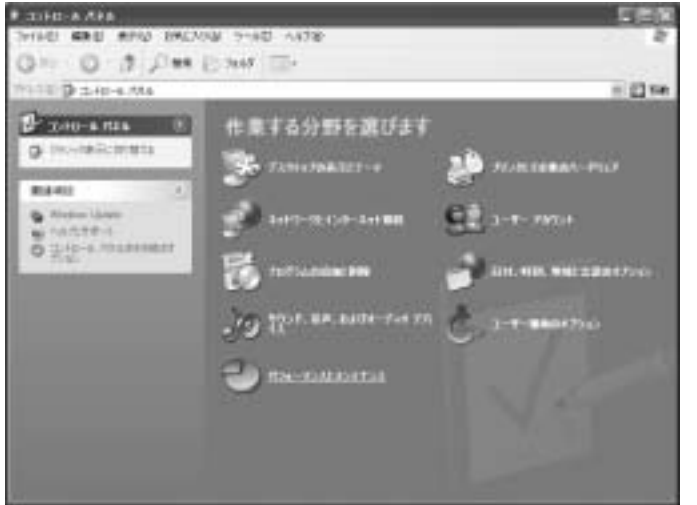

「パフォーマンスとメンテナンス」 を選択(この上でマウスを押す)し て下さい。

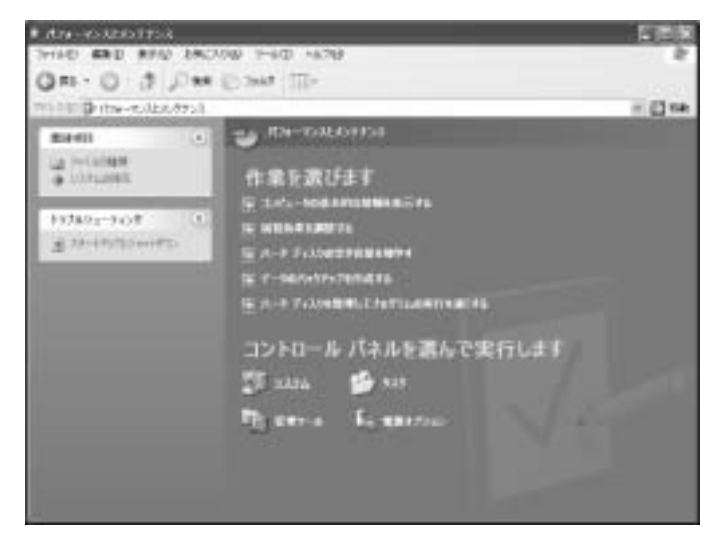

「システム」を選択して下さい。

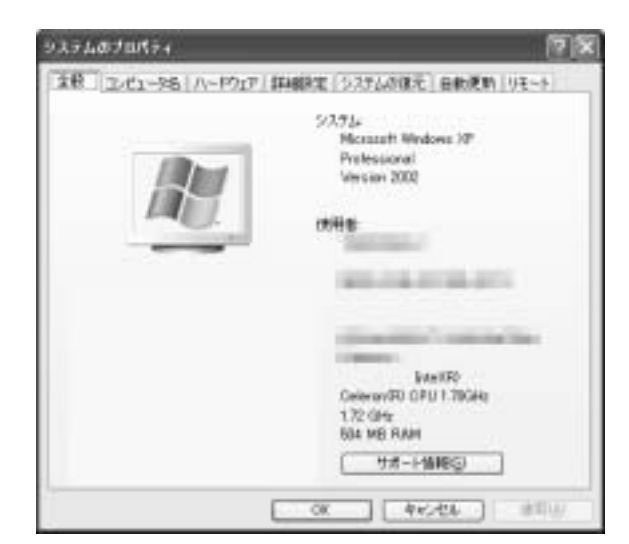

上の部分にある「ハードウェア」タブを 選択してください。

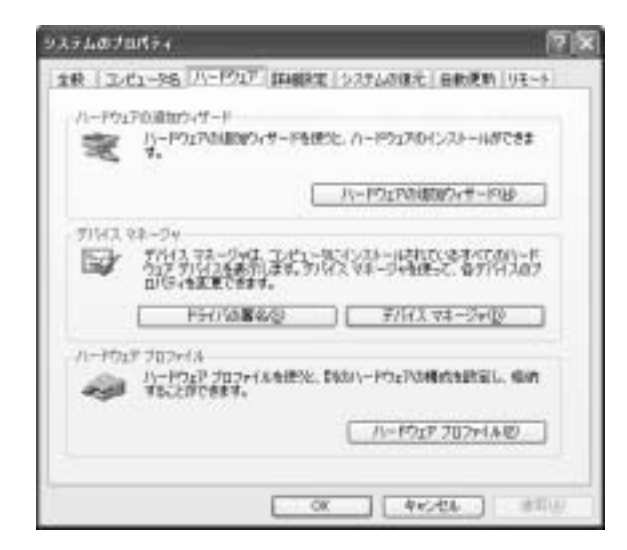

「デバイスマネージャ(D)」ボタンを押して 下さい。

| 4) 7 M 4A 318-09                                                                                                    | - TO 18 |
|----------------------------------------------------------------------------------------------------|---------|
| 21140 1819 825 1429                                                                                                    | 0       |
| = # # # #                                                                                                    |         |
| A      A      A |         |

「ポート(COM と LPT)」を開いて中から 「USB Serial Port(COM )」を選んでダブ ルクリックしてください。 初めの COM 番号はシステムによっ て異なります。

| uti B Sect | at Part (DOMS);                                  | 670797                           |                            | 28    |  |
|------------|--------------------------------------------------|----------------------------------|----------------------------|-------|--|
| 9.81 3     | t-Hoatis (Herry                                  |                                  |                            |       |  |
| 3          | USB Seriel Port 4                                | 00400                            |                            |       |  |
|            | デバイスの種類                                          | #-+ 00Mと0                        | FTD                        |       |  |
|            | 制造元                                              | SACOM                            |                            |       |  |
|            | 堆符                                               | 1258 High Speed Serial Converter |                            |       |  |
| 289        | 7/17/022903010<br>1/17/270000200<br>9/2700000200 | лтан,<br>наса, (нээмра-<br>згу   | 940-93 <b>8</b> 90-96 TH97 | *     |  |
|            |                                                  |                                  | 197491-7400                | W.    |  |
| 7643       | (DR.MREH)                                        |                                  |                            |       |  |
| 0.071      | 计几至使5 词称为1                                       |                                  |                            | ~     |  |
|            |                                                  |                                  | 00                         | 44.04 |  |

「ポートの設定」タブを選択してください。

「詳細設定(A)」ボタンを押して下さい。

| COMO DIFILIERE                                                                  | 8                                |                                                           |   |        |      | 7 1            |
|---------------------------------------------------------------------------------|----------------------------------|-----------------------------------------------------------|---|--------|------|----------------|
| 日本<br>日本<br>日本<br>日本<br>日本<br>日本<br>日本<br>日本<br>日本<br>日本<br>日本<br>日本<br>日本<br>日 | ッも説明する。<br>6期注するに3<br>(3.8.上げるに3 | 11650 王氏の 1447 15480日<br>1. 設定を小さしてにだれ、<br>1. 設定を小さしてにだれ、 |   |        |      | 0K<br>4+5-45/6 |
| 発出がかる                                                                           | 16.111                           |                                                           | 0 | 高 (14) | 0.41 | mean           |
| 通由(924日)                                                                        | 能加                               |                                                           | 2 | 斎 010  | 0.6  |                |
| CON.#~1#9(0)                                                                    | 100218                           |                                                           |   |        |      | 201            |

COM ポート番号を選んでください。

これで設定は完了です。

OK ボタンで開いているウィンドゥを閉じてください。OK ボタンが無いウィンドゥは右上

にあるとを押して閉じてください。

サポートについて

サポート窓口

株式会社システムサコム販売 USB サポートセンター 〒102-0003 東京都中央区日本橋馬喰町 1-6-6 吉野第二ビル 4F TEL:03-5623-5933 FAX:03-3660-0891 E-mail: <u>info@sacom.co.jp</u> URL: <u>http://www.sacom.com</u>